## e-Mall服務流程

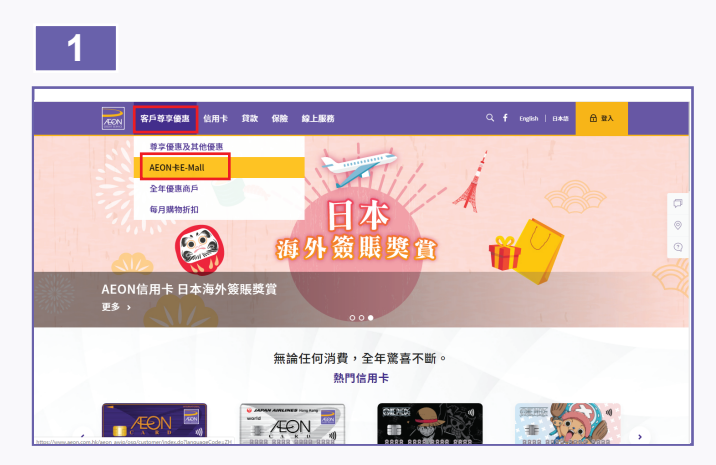

1. 登入AEON網站以進入AEON 卡 E-Mall。

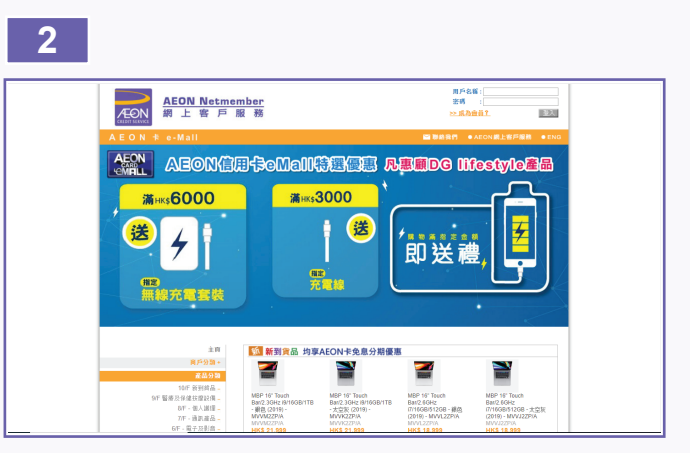

2. 請瀏覽「AEON卡e-Mall」。

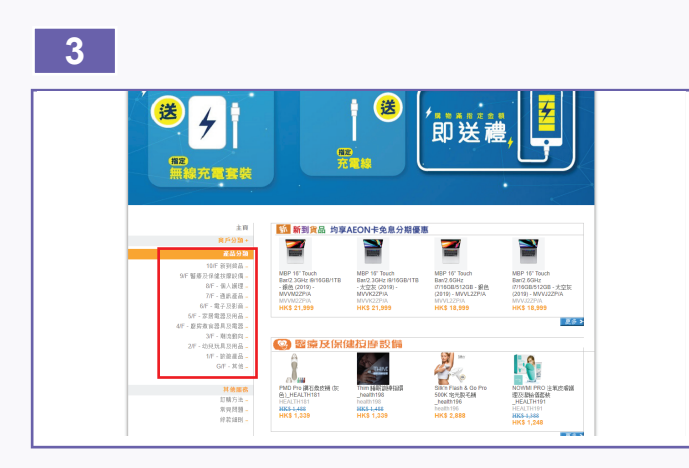

3. 從產品分類中選取您喜歡的產品。

4

6

8

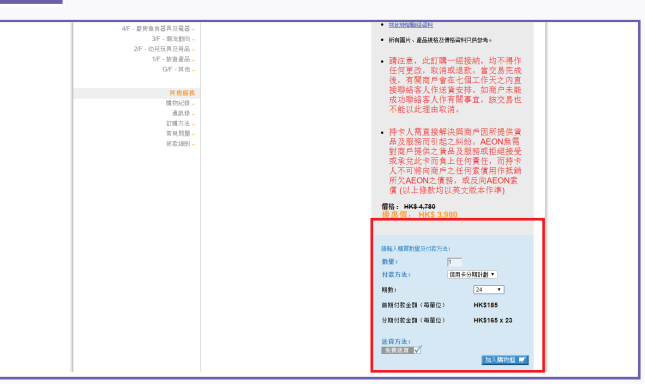

4. 選定訂購產品後,請輸入數量及選擇付款方法。

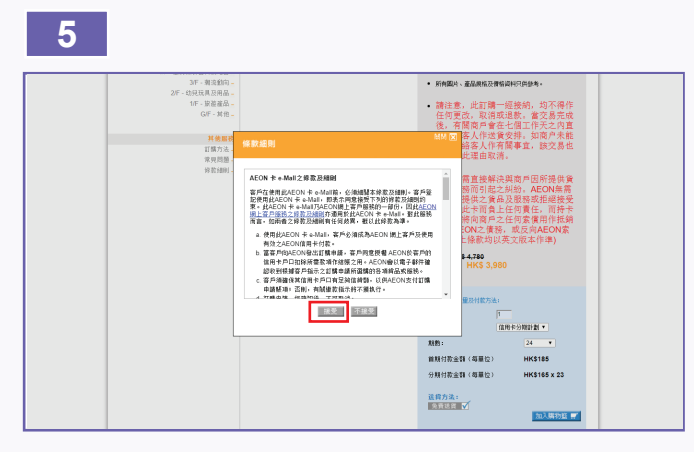

5. 請按「加入購物籃」, 然後登入AEON網上客戶服務, 並細 閱及按「接受」有關條款及細則。

| ÆÐN Metmo<br>網上客戶                             | ember<br>服務      |         |            |         | 8              | 🕮 🕫 FAN MAN SHA | N N  |
|-----------------------------------------------|------------------|---------|------------|---------|----------------|-----------------|------|
|                                               |                  |         |            |         | 🖴 1846 R.17. 🔹 | AEON網上修戶履用      |      |
| 主商<br>員戶分類 -                                  | ≢■>₩₩<br>購物籃     |         |            |         |                |                 |      |
| 10下 新知道品。                                     | 8.0              | 分記      | <b>8</b> 9 | 小計      | 付益方法           |                 |      |
| 9年 醫療及後維保療設備。<br>8年。但人道環。<br>7年、通訊書品。         | KDK 2355升 屋庙式独居祭 | \$3.980 | 1          | \$3,980 | 保用卡分期計劃        | • 24 •          | Û    |
| 6年、電子及影曲 -<br>5月、家居電器及用品 -                    |                  |         |            |         |                | ★201. HK\$30    | 80   |
| 4F、旅宿查官器用於電器 -                                |                  |         |            |         |                | 2.40.1 1.00.912 | 22   |
| 3F、刺虫如四-<br>2F、幼兒玩用及用品-<br>1F、放放蛋品-<br>GF、其他- |                  |         |            |         | 12 H           | 1116 B 311      | 18 + |
| 14108                                         |                  |         |            |         |                |                 |      |
| - 855107-88                                   |                  |         |            |         |                |                 |      |
| 通乐师-                                          |                  |         |            |         |                |                 |      |
| 訂購方法 ·                                        |                  |         |            |         |                |                 |      |
| 8 元 四 四                                       |                  |         |            |         |                |                 |      |

6. 登入後,可於購物籃中查看您所訂購之產品,及更改數量或 付款方法。

| 7 |                                                                    |                             |           |              |                                 |                                   |
|---|--------------------------------------------------------------------|-----------------------------|-----------|--------------|---------------------------------|-----------------------------------|
|   | AEON Netm<br>海上客戶                                                  | <del>lember</del><br>服務     |           |              | 做道·FAN MA                       | N SHAN                            |
|   | AEON # e-Mail                                                      |                             | 🛒 🗰       | te 165 (1) 📾 | ■結我們 ● AEON網上#                  | F戶服務 ●ENG                         |
|   | 主首<br>肖戸分詞 +<br>高品分詞<br>455 英雄クロ                                   |                             | 1 ▶ 步骤2 ▶ | 2₩3 > 3      | 包成                              |                                   |
|   | 10年 救州時品 -<br>9月 醫療及後儘往燈設備 -                                       | 付款詳情:                       |           |              |                                 |                                   |
|   | BF、個人講理-                                                           | and a feature of the second |           |              |                                 |                                   |
|   | 7下 通訊確認 -                                                          |                             | 草質        | 分期和数         | 每月分期付款全額                        | 首相付款会制                            |
|   | 507 - 电子次封用 -<br>507 - 安居電器及用品 -<br>407 - 旅房東自居県及電器 -<br>37 - 東京和印 | KDK 23公升 整缩式抽港桶             | \$3,500   | 24           | \$165×23                        | \$185                             |
|   | 2F-幼兒玩具於用品。                                                        |                             |           |              | 首期付款總額:                         | HK\$.185                          |
|   | 1/F - 於遊寢品-                                                        |                             |           |              |                                 |                                   |
|   | G/F - 將他。<br>其他面貌<br>與你認識。                                         |                             |           |              | 武訂單之計<br>付款總額: <b>HK\$(185)</b> | та нкя 3.980<br>= <u>НК\$ 185</u> |
|   | 道武林-<br>訂購方法。                                                      |                             |           |              |                                 |                                   |
|   | 家児用語-                                                              |                             |           |              |                                 |                                   |
|   | 经初月10日 -                                                           |                             | 請選擇支援信用卡: | AEON 銀橋      | 端用卡 - 9003                      | •                                 |
|   |                                                                    |                             |           |              | ◆ 上一歩<br>((周未分辨修教)((後安道科))系     | 下一步 ◆<br>《蜀来上氣人資料住機               |

| AEON Netn<br>網上客戶                                                   | <del>lember</del><br>服務         |                                |       | 歌題・FAN MAN SHAN 記出 |
|---------------------------------------------------------------------|---------------------------------|--------------------------------|-------|--------------------|
|                                                                     |                                 |                                |       |                    |
| 主調<br>周戸分類 +<br><b>第品の知</b><br>101F 第151(8) -<br>955 第6百万 第151(8) - |                                 | 15式<br>步襲1 ▶ <b>步襲2 ▶</b> 步襲3_ | ▶ 完成  | 2010<br>           |
| 8F 個人以後通<br>8F 個人提通<br>7F 通用編品<br>6F 電子及影曲<br>6F 電子及影曲              | 成品名称 数目   KDK 23公升 整编式抽<br>混微 1 | 运行方法<br><sup>⑧</sup> 免責送貸      | BBB2A | 地址 •]<br>新程区的地址>   |
| 4F, 即於金代國月以間當<br>4F, 即於金代國月以間當<br>3F, 相注創約                          |                                 |                                |       |                    |

7. 進行以下步驟以完成訂購程序:選擇付款之信用卡。

| 2年 · 335(0月)2月28日 -<br>1年 - 始道道品 - | <b>勝幅入信的日間県信用県以作安排送貨之事度</b> ) | - |
|------------------------------------|-------------------------------|---|
| G/I* - 36 地 -                      | <br>★ 上一步 ▼<br>下一步 ◆          |   |
| 其他服務                               |                               |   |
| M (1628 -                          |                               |   |
| 20.03 -<br>119.153                 |                               |   |
| 第九月日                               |                               |   |
| 经数据间                               |                               |   |
|                                    |                               |   |
|                                    | (1) 信用手分階修整(使安荷料)系统需求(個人將科供書  | - |
|                                    |                               |   |

8. 選擇送貨方式、確認送貨地址及日間聯絡電話以作安排送 貨之事宜。

## 9

9. 輸入AEON網上客戶密碼以作確認。

10

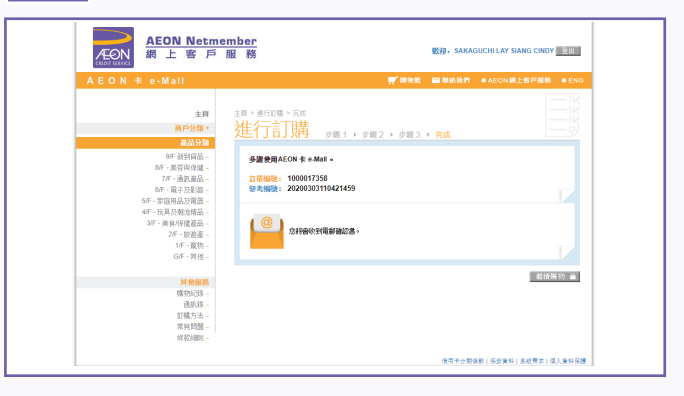

10. 成功完成訂購,會員將收到電郵確認書。